# FX シリーズ イーサネットドライバ

| 1 | システム構成          | 3    |
|---|-----------------|------|
| 2 | 接続機器の選択         | 4    |
| 3 | 通信設定例           | 5    |
| 4 | 設定項目            | . 11 |
| 5 | 使用可能デバイス        | . 15 |
| 6 | デバイスコードとアドレスコード | . 16 |
| 7 | エラーメッセージ        | . 17 |

はじめに

本書は表示器と接続機器(対象 PLC)を接続する方法について説明します。 本書では接続方法を以下の順に説明します。

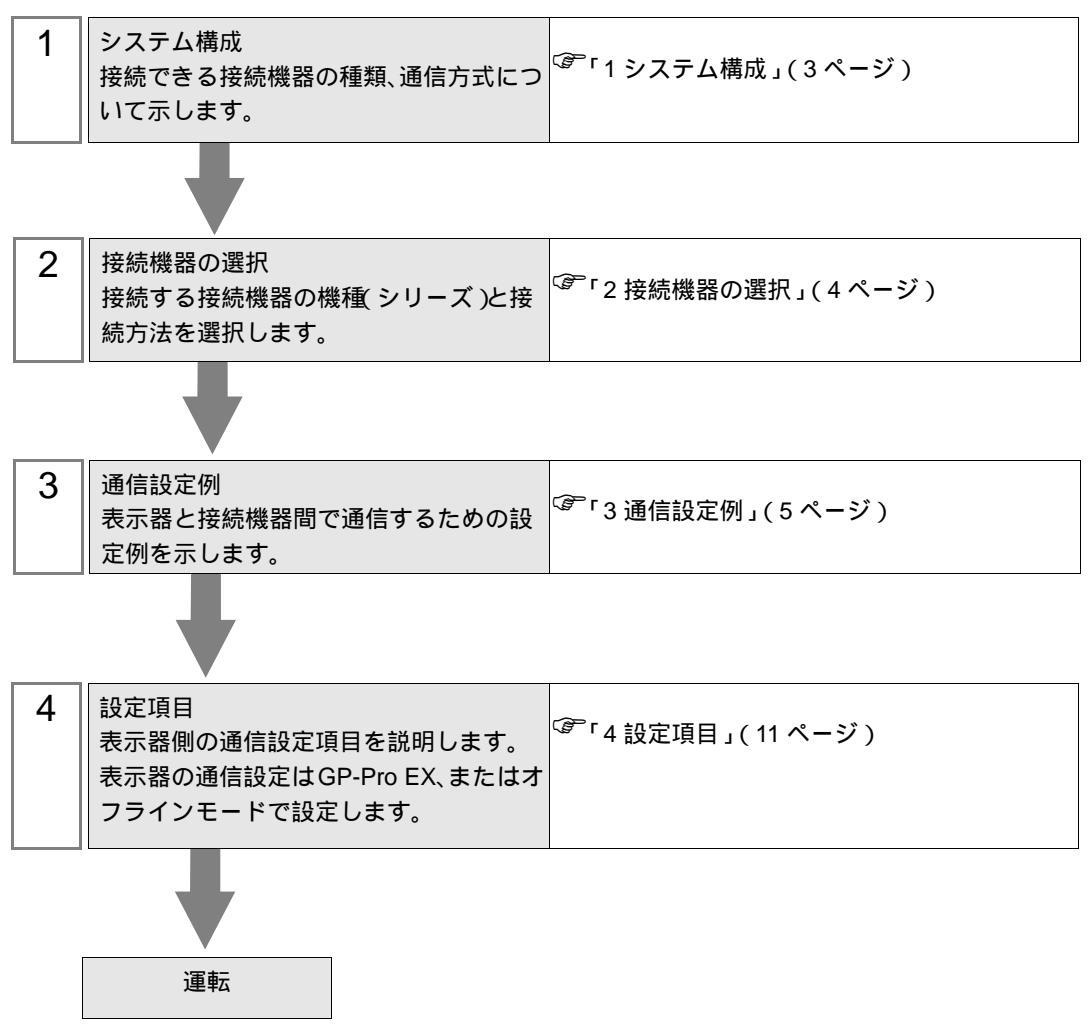

# 1 システム構成

三菱電機(株)製接続機器と表示器を接続する場合のシステム構成を示します。

| シリーズ      | CPU                                         | リンク I/F     | 通信方式         | プロトコル<br>オープン方式 | 設定例               |
|-----------|---------------------------------------------|-------------|--------------|-----------------|-------------------|
| MELSEC-FX | FX3U <sup>1</sup><br>FX3UC <sup>12</sup> F. | FX3U-ENET-L | イーサネット (UDP) | UDP             | 「設定例1」<br>(5ページ)  |
|           |                                             |             | イーサネット (TCP) | Unpassive       | 「設定例 2」<br>(7ページ) |
|           |                                             |             | イーサネット(TCP)  | Fullpassive     | 「設定例3」<br>(9ページ)  |

1 システムバージョン Ver2.21 以上の CPU を使用してください。

2 FX3UCとFX3U-ENET-Lを接続するためにはFX2NC-CNV-IFまたはFX3UC-1PS-5Vを使用する必要があります。

#### 接続構成

• 1:1 接続

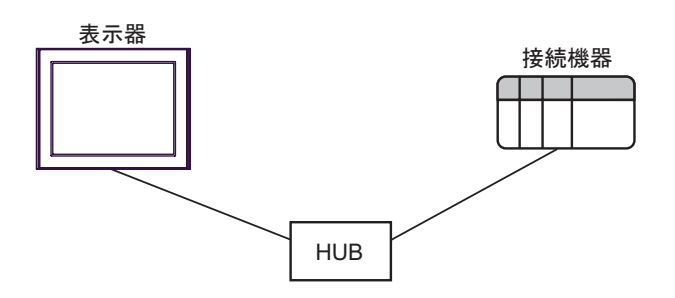

• 1:n 接続

UDP/IP接続の場合:最大32台 TCP/IP接続の場合:最大16台

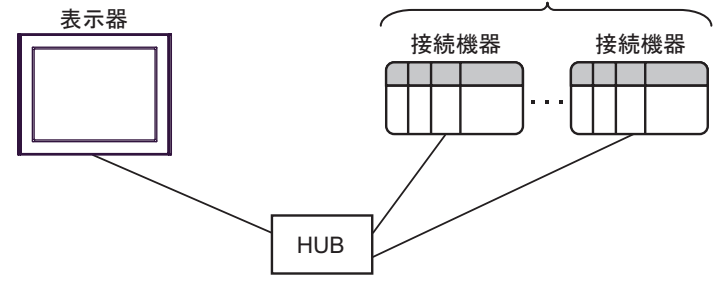

• n:1 接続

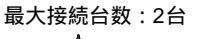

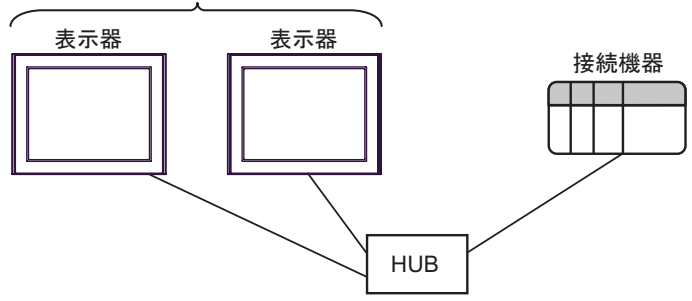

## 2 接続機器の選択

表示器と接続する接続機器を選択します。

| 参フロジェクトファイルの新規作成 |          |               |         |                                                  | X                |
|------------------|----------|---------------|---------|--------------------------------------------------|------------------|
| 62.2co           | 接続機器     |               |         |                                                  |                  |
|                  | メーカー  三  | 菱電機(株)        |         |                                                  | •                |
|                  | シリーズ [F) | × シリーズ イーサネット |         |                                                  | •                |
|                  | 🗆 ϿステムΙ  | Eリアを使用する      |         | この接続機器のマニ                                        | <u>ュアルを見る</u>    |
|                  | 接続方法     |               |         |                                                  |                  |
|                  | ポート 1    | ーサネット(UDP) 🔹  | ]       |                                                  |                  |
|                  |          |               |         | 905 <b>22</b> 4 22 4 22 4 22 4 22 4 22 4 22 4 22 |                  |
|                  |          |               |         | 075-64-150.072                                   | <u>x 1//// v</u> |
|                  |          |               |         |                                                  |                  |
| 夏                | 3 (B) j  | 通信設定 ロジッ      | の画面作成 へ | 一入画面作成                                           | キャンセル            |

| 設定項目       | 設定内容                                                                                                    |
|------------|----------------------------------------------------------------------------------------------------|
| メーカー       | 接続する接続機器のメーカーを選択します。「三菱電機(株)」を選択します。                                                                                                    |
| シリーズ       | 接続する接続機器の機種(シリーズ)と接続方法を選択します。「FX シリーズ<br>イーサネット」を選択します。<br>「FX シリーズ イーサネット」で接続できる接続機器はシステム構成で確認してく<br>ださい。<br><sup>CGP</sup> 「1 システム構成」(3ページ)                      |
| システムエリアを使用 | 表示器のシステムデータエリアと接続機器のデバイス(メモリ)を同期させる場合にチェックします。同期させた場合、接続機器のラダープログラムで表示器の<br>表示を切り替えたりウィンドウを表示させることができます。<br>参照:GP-Pro EX リファレンスマニュアル「LS エリア(ダイレクトアクセス方<br>式専用エリア)」 |
| する         | この設定は GP-Pro EX、または表示器のオフラインモードでも設定できます。<br>参照:GP-Pro EX リファレンスマニュアル「本体設定(システムエリア設定)<br>の設定ガイド」<br>参照:保守/トラブル解決ガイド「本体設定-システムエリア設定」                                 |
| ポート        | 接続機器と接続する表示器のポートを「イーサネット(UDP)」「イーサネット<br>(TCP)」から選択します。                                                                                                    |

## 3 通信設定例

(株) デジタルが推奨する表示器と接続機器の通信設定例を示します。

3.1 設定例1

GP-ProEX の設定

通信設定

設定画面を表示するには、ワークスペースの[システム設定ウィンドウ]から[接続機器設定]を選択 します。

| 接続機器1            |                                                  |                   |
|------------------|--------------------------------------------------|-------------------|
| 概要               |                                                  | 接続機器変更            |
| メーカー  三菱電機(株)    | シリーズ FX シリーズ イーサネット                              | ポート イーサネット(UDP)   |
| 文字列データモード 2 変更   |                                                  |                   |
| 通信設定             |                                                  |                   |
| ポート番号 1025 🚊     |                                                  |                   |
| タイムアウト 3 芸 (sec) |                                                  |                   |
| リトライ 2 芸         |                                                  |                   |
| 送信ウェイト 0 🛨 (ms)  | 初期設定                                             |                   |
| 機器別設定            |                                                  |                   |
| 接続可能台数 32台 📷     | =                                                |                   |
| No. 4機研24        | . 設定<br>[]]] IPアドレス=192.168.000.001,ポート番号=1025,3 | を信データコード設定=バイナリコー |

#### 機器設定

設定画面を表示するには、[接続機器設定]の[機器別設定]から設定したい接続機器の 🏬 ([設定]) をクリックします。複数の接続機器を接続する場合は、[接続機器設定]の[機器別設定]から 👥 を クリックすることで、接続機器を増やすことができます。

| 💣 個別機器設 | 定              |      |     | ×     |
|---------|----------------|------|-----|-------|
| PLC1    |                |      |     |       |
| IPアドレス  | 192.           | 168. | 0.  | 1     |
| ポート番号   | 1025           | ÷    |     |       |
| 交信データコー | ド設定            |      |     |       |
| ◎ バイナリコ | コード交付          |      |     | 1ード交信 |
|         |                |      | 初期  | 期設定   |
|         | 0K( <u>0</u> ) |      | キャン | セル    |

- IP アドレスに関してはネットワーク管理者に確認してください。
- 同一ネットワークで重複する IP アドレスを設定しないでください。
- 個別機器設定の IP アドレスとポート番号は、接続機器側の IP アドレスとポート番号を設定してください。
- 表示器の IP アドレスは、表示器のオフラインモードで設定する必要があります。

接続機器の設定

通信設定は三菱電機(株)製の設定ツール(FX3U-ENET-L設定ツール)で設定します。 詳細は接続機器のマニュアルを参照してください。

手順

- 1 設定ツールを起動します。
- 2 [Ethernet ユニット設定] のプルダウンメニューから設定する FX3U-ENET-L のモジュール番号を選択 します。
- 3 [動作設定]をクリックし、以下のように設定します。

| 設定項目         | 設定値                        |
|--------------|----------------------------|
| 交信データコード設定   | バイナリコード交信                  |
| イニシャルタイミング設定 | 常に OPEN 待ち(STOP 中交信可<br>能) |
| IP アドレス設定    | 192.168.0.1                |
| 送信フレーム設定     | Ethernet(V2.0)             |
| TCP 生存確認設定   | 任意                         |

- 4 [設定終了]をクリックします。
- 5 [オープン設定]をクリックし、MELSOFT/MC プロトコル用コネクション3を以下のように設定します。

| 設定項目               | 設定値          |
|--------------------|--------------|
| プロトコル              | UDP          |
| オープン方式             | MC プロトコル(固定) |
| 生存確認               | 任意           |
| 自局ポート番号 (10 進数 )   | 1025         |
| 交信相手 IP アドレス       | 192.168.0.2  |
| 交信相手ポート番号 (10 進数 ) | 1025         |

 MEMO
 ・本ドライバでは、MELSOFT/MC プロトコル用コネクション3または4を使用してください。

固定バッファ用コネクション1、2は使用できません。

6 [設定終了]をクリックします。

- IP アドレスに関してはネットワーク管理者に確認してください。
- 同一ネットワークで重複する IP アドレスを設定しないでください。

## 3.2 設定例 2

GP-ProEX の設定

通信設定

設定画面を表示するには、ワークスペースの[システム設定ウィンドウ]から[接続機器設定]を選択 します。

| 接続機器1        |                                            |                  |
|--------------|--------------------------------------------|------------------|
| 概要           |                                            | 接続機器変更           |
| メーカー 三菱電機(株) | シリーズ FX シリーズ イーサネット 7                      | ポート イーサネット(TCP)  |
| 文字列データモード 2  | 変更                                         |                  |
| 通信設定         |                                            |                  |
| ポート番号 🛛 🔟    | 025 📑 🔽 自動割当                               |                  |
| タイムアウト 3     | : (sec)                                    |                  |
| リトライ 🔽       |                                            |                  |
| 送信ウェイト 🔽 🛛   | 🕂 (ms) 初期設定                                |                  |
| 機器別設定        |                                            |                  |
| 接続可能台数 16台 📗 |                                            |                  |
| No. 機器名      | 設定<br>IPアドレス=192.168.000.001,ポート番号=1025,交付 | 言データコード設定=バイナリコー |
|              |                                            |                  |

#### 機器設定

設定画面を表示するには、[接続機器設定]の[機器別設定]から設定したい接続機器の [[[(設定]) をクリックします。複数の接続機器を接続する場合は、[接続機器設定]の[機器別設定]から [[[ なりリックすることで、接続機器を増やすことができます。

| 💕 個別機器設定 🛛 🛛 🛛                            |
|-------------------------------------------|
| PLC1                                      |
| IPアドレス 192 168 0 1<br>ポート番号 1025 <u>-</u> |
| 交信データコード設定                                |
| ◎ バイナリコード交信 ○ ASCIコード交信                   |
| 初期設定                                      |
| OK(Q) キャンセル                               |

- IP アドレスに関してはネットワーク管理者に確認してください。
- 同一ネットワークで重複する IP アドレスを設定しないでください。
- 個別機器設定の IP アドレスとポート番号は、接続機器側の IP アドレスとポート番号を設定してください。
- 表示器の IP アドレスは、表示器のオフラインモードで設定する必要があります。

接続機器の設定

通信設定は三菱電機(株)製の設定ツール(FX3U-ENET-L設定ツール)で設定します。 詳細は接続機器のマニュアルを参照してください。

手順

- 1 設定ツールを起動します。
- 2 [Ethernet ユニット設定] のプルダウンメニューから設定する FX3U-ENET-L のモジュール番号を選択 します。
- 3 [動作設定]をクリックし、以下のように設定します。

| 設定項目         | 設定値                        |
|--------------|----------------------------|
| 交信データコード設定   | バイナリコード交信                  |
| イニシャルタイミング設定 | 常に OPEN 待ち(STOP 中交信可<br>能) |
| IPアドレス       | 192.168.0.1                |
| 送信フレーム設定     | Ethernet(V2.0)             |
| TCP 生存確認設定   | 任意                         |

- 4 [設定終了]をクリックします。
- 5 [オープン設定]をクリックし、MELSOFT/MC プロトコル用コネクション 3 を以下のように設定します。

| 設定項目             | 設定値           |
|------------------|---------------|
| プロトコル            | ТСР           |
| オープン方式           | Unpassive(MC) |
| 生存確認             | 任意            |
| 自局ポート番号 (10 進数 ) | 1025          |

MEMO ・本ドライバでは、MELSOFT/MC プロトコル用コネクション3または4を使用して ください。

固定バッファ用コネクション1、2は使用できません。

6 [設定終了]をクリックします。

- IP アドレスに関してはネットワーク管理者に確認してください。
- 同一ネットワークで重複する IP アドレスを設定しないでください。

3.3 設定例 3

GP-ProEX の設定

通信設定

設定画面を表示するには、ワークスペースの[システム設定ウィンドウ]から[接続機器設定]を選択 します。

| 接続機器1        |                       |                  |
|--------------|-----------------------|------------------|
| 概要           |                       | 接続機器変更           |
| メーカー  三菱電機(株 | シリーズ FX シリーズ イーサネット : | ポート イーサネット(TCP)  |
| 文字列データモード    | 2 変更                  |                  |
| 通信設定         |                       |                  |
| ポート番号        | 1025 三 / 自動割当         |                  |
| タイムアウト       | 3                     |                  |
| リトライ         | 0 🗄                   |                  |
| 送信ウェイト       | 0 🔆 (ms) 初期設定         |                  |
| 機器別設定        |                       |                  |
| 接続可能台数 16台   |                       |                  |
| No. 1機畚名     |                       | まデータコード設定=バイナリコー |
|              |                       |                  |

#### 機器設定

設定画面を表示するには、[接続機器設定]の[機器別設定]から設定したい接続機器の [[[([設定])) をクリックします。複数の接続機器を接続する場合は、[接続機器設定]の[機器別設定]から [[[ クリックすることで、接続機器を増やすことができます。

| 💕 個別機器設定 🛛 🛛 🛛                            |
|-------------------------------------------|
| PLC1                                      |
| IPアドレス 192 168 0 1<br>ポート番号 1025 <u>-</u> |
| 交信データコード設定<br>● バイナリコード交信 ○ ASCIIコード交信    |
| 初期設定                                      |
| OK(Q) キャンセル                               |

- IP アドレスに関してはネットワーク管理者に確認してください。
- 同一ネットワークで重複する IP アドレスを設定しないでください。
- 個別機器設定の IP アドレスとポート番号は、接続機器側の IP アドレスとポート番号を設定してください。
- 表示器の IP アドレスは、表示器のオフラインモードで設定する必要があります。

接続機器の設定

通信設定は三菱電機(株)製の設定ツール(FX3U-ENET-L設定ツール)で設定します。 詳細は接続機器のマニュアルを参照してください。

手順

- 1 設定ツールを起動します。
- 2 [Ethernet ユニット設定] のプルダウンメニューから設定する FX3U-ENET のモジュール番号を選択します。
- 3 [動作設定]をクリックし、以下のように設定します。

| 設定項目         | 設定値                        |
|--------------|----------------------------|
| 交信データコード設定   | バイナリコード交信                  |
| イニシャルタイミング設定 | 常に OPEN 待ち(STOP 中交信可<br>能) |
| IPアドレス       | 192.168.0.1                |
| 送信フレーム設定     | Ethernet(V2.0)             |
| TCP 生存確認設定   | 任意                         |

- 4 [設定終了]をクリックします。
- 5 [オープン設定]をクリックし、MELSOFT/MC プロトコル用コネクション3を以下のように設定します。

| 設定項目               | 設定値             |
|--------------------|-----------------|
| プロトコル              | ТСР             |
| オープン方式             | Fullpassive(MC) |
| 生存確認               | 任意              |
| 自局ポート番号 (10 進数 )   | 1025            |
| 交信相手 IP アドレス       | 192.168.0.2     |
| 交信相手ポート番号 (10 進数 ) | 1025            |

MEMO ・ 本ドライバでは、MELSOFT/MC プロトコル用コネクション3または4を使用して ください。

固定バッファ用コネクション1、2は使用できません。

6 [設定終了]をクリックします。

- IP アドレスに関してはネットワーク管理者に確認してください。
- 同一ネットワークで重複する IP アドレスを設定しないでください。

## 4 設定項目

表示器の通信設定は GP-Pro EX、または表示器のオフラインモードで設定します。 各項目の設定は接続機器の設定と一致させる必要があります。

 MEMO
 ・表示器の IP アドレスは、表示器のオフラインモードで設定する必要があります。

 参照:保守 / トラブル解決ガイド「イーサネット設定」

4.1 GP-Pro EX での設定項目

通信設定

設定画面を表示するには、ワークスペースの[システム設定ウィンドウ]から[接続機器設定]を選択 します。

| 接続機器1            |                                                            |
|------------------|------------------------------------------------------------|
| 概要               | · · · · · · · · · · · · · · · · · · ·                      |
| メーカー 三菱電機(株)     | シリーズ FX シリーズ イーサネット ポート イーサネット(TCP)                        |
| 文字列データモード 2 変更   |                                                            |
| 通信設定             |                                                            |
| ポート番号 🛛 1025 📑 🔽 | 自動割当                                                       |
| タイムアウト 3 🛨 (sec) |                                                            |
| UF57 0 🗄         |                                                            |
| 送信ウェイト 🛛 🛨 (ms)  | 初期設定                                                       |
| 機器別設定            |                                                            |
| 接続可能台数 16台 📷     | 58                                                         |
| IND. 1#6826      | まれを<br>IPアドレス=192.168.000.001.ボート番号=1025.交信データコード設定=バイナリコー |

| 設定項目   | 設定内容                                                                  |
|--------|-----------------------------------------------------------------------|
|        | 表示器のポート番号を「1024 ~ 65535」で入力します。[自動割当]にチェック<br>を入れた場合、ポート番号は自動で設定されます。 |
| ポート番号  | мемо                                                                  |
|        | • [自動割当]は[接続方法]で[イーサネット(TCP)]を選択した場合のみ設定<br>できます。                     |
| タイムアウト | 表示器が接続機器からの応答を待つ時間(s)を「1 ~ 127」で入力します。                                |
| リトライ   | 接続機器からの応答がない場合に、表示器がコマンドを再送信する回数を「0~<br>255」で入力します。                   |
| 送信ウェイト | 表示器がパケットを受信してから、次のコマンドを送信するまでの待機時間<br>(ms)を「0~ 255」で入力します。            |

機器設定

設定画面を表示するには、[接続機器設定]の[機器別設定]から設定したい接続機器の 🌆 ([設定]) をクリックします。複数の接続機器を接続する場合は、[接続機器設定]の[機器別設定]から 👥 を クリックすることで、接続機器を増やすことができます。

| 💣 個別機器設定 🛛 🛛 🛛 🛛         |
|--------------------------|
| PLC1                     |
| IPアドレス 192.168.0.1       |
| ポート番号 1025 三             |
| 交信データコード設定               |
| ⊙ バイナリコード交信 ○ ASCIIコード交信 |
| 初期設定                     |
| OK(Q) キャンセル              |

| 設定項目       | 設定内容                                                                             |
|------------|----------------------------------------------------------------------------------|
|            | 接続機器の IP アドレスを設定します。                                                             |
| IP アドレス    | MEMO<br>• IP アドレスに関してはネットワーク管理者に確認してください。<br>• 同一ネットワークで重複する IP アドレスを設定しないでください。 |
| ポート番号      | 接続機器のポート番号を「1024 ~ 65535」で入力します。                                                 |
| 交信データコード設定 | 交信データのデータコードを選択します。                                                              |

4.2 オフラインモードでの設定項目

通信設定

設定画面を表示するには、オフラインモードの[周辺機器設定]から[接続機器設定]をタッチしま す。表示された一覧から設定したい接続機器をタッチします。

| 通信設定        | 機器設定                            |                          |                         |                        |
|-------------|---------------------------------|--------------------------|-------------------------|------------------------|
|             | ++->                            |                          |                         | Dama 1/1               |
| FA シリース 1 5 | - リネット                          |                          | [UUP]                   | rage I∕I               |
|             | ポート番号                           | <ul> <li>● 固定</li> </ul> | ○ 自動<br>1025 ▼ ▲        | ]                      |
|             | タイムアウト(s)<br>リトライ<br>送信ウェイト(ms) |                          | 3 ▼ ▲<br>2 ▼ ▲<br>0 ▼ ▲ |                        |
|             |                                 |                          |                         |                        |
|             |                                 |                          |                         |                        |
|             | 終了                              |                          | 戻る                      | 2008/01/29<br>00:31:01 |

| 設定項目        | 設定内容                                                                                                    |
|-------------|----------------------------------------------------------------------------------------------------|
| ポート番号       | 表示器のポート番号を設定します。<br>UDP 接続では「固定」「自動」の選択に関わらず、入力したポート番号が割り当て<br>られます。<br>TCP 接続では「固定」「自動」のいずれかを選択します。<br>「固定」を選択した場合は表示器のポート番号を「1024 ~ 65535」で入力します。<br>「自動」を選択した場合は入力した値に関わらず自動的に割り当てられます。 |
| タイムアウト(s)   | 表示器が接続機器からの応答を待つ時間(s)を「1 ~ 127」で入力します。                                                                                                    |
| リトライ        | 接続機器からの応答がない場合に、表示器がコマンドを再送信する回数を「0~<br>255」で入力します。                                                                                                    |
| 送信ウェイト (ms) | 表示器がパケットを受信してから、次のコマンドを送信するまでの待機時間(ms)<br>を「0~255」で入力します。                                                                                                    |

## 機器設定

設定画面を表示するには、[周辺機器設定]から[接続機器設定]をタッチします。表示された一覧から設定したい接続機器をタッチし、[機器設定]をタッチします。

| 通信設定       | 機器設定                      |                  |                            |                        |
|------------|---------------------------|------------------|----------------------------|------------------------|
| 1          |                           |                  |                            |                        |
| FX シリーズ イー | ーサネット                     |                  | [UDP]                      | Page 1/1               |
| 接続         | 器名 PL                     | C1               |                            |                        |
|            | IPアドレス<br>ポート番号<br>データコード | 192 168<br>● バイナ | 0 1<br>1025 ▼ ▲<br>U ASCII | J                      |
|            |                           |                  |                            |                        |
|            |                           |                  |                            |                        |
|            |                           |                  |                            | 0880/81/00             |
|            | 終了                        | -                | 戻る                         | 2000701729<br>00:31:08 |

| 設定項目    | 設定内容                                                                             |  |
|---------|----------------------------------------------------------------------------------|--|
| 接続機器名   | 機器設定を行う接続機器名を選択します。接続機器名は GP-Pro EX で設定する接<br>続機器の名称です。(初期値 [PLC1])              |  |
|         | 接続機器の IP アドレスを設定します。                                                             |  |
| IP アドレス | MEMO<br>• IP アドレスに関してはネットワーク管理者に確認してください。<br>• 同一ネットワークで重複する IP アドレスを設定しないでください。 |  |
| ポート番号   | 接続機器のポート番号を「1024 ~ 65535」で入力します。                                                 |  |
| データコード  | 交信データのデータコードを選択します。                                                              |  |

## 5 使用可能デバイス

使用可能なデバイスアドレスの範囲を下表に示します。

#### \_\_\_\_\_ はシステムデータエリアに指定できます。

| デバイス       | ビットアドレス       | ワードアドレス         | 32 bit           | 備考                       |
|------------|---------------|-----------------|------------------|--------------------------|
| 入力リレー      | X000 - X377   | X000 - X360     |                  | <u>0007</u> <b>8</b> 1 2 |
| 出力リレー      | Y000 - Y377   | Y000 - Y360     |                  | <u>○ □ ⊤</u> 8] 1        |
| 補助リレー      | M0000 - M7679 | M0000 - M7664   |                  | <u>+16</u>               |
| 特殊補助リレー    | M8000 - M8511 | M8000 - M8496   |                  | ÷16) <sup>3</sup>        |
| ステート       | S0000 - S4095 | S0000 - S4080   |                  | <u>+16</u> )             |
| タイマ(接点)    | TS000 - TS511 | -               |                  |                          |
| カウンタ(接点)   | CS000 - CS255 | -               | [ <b>L / H</b> ] |                          |
| タイマ(現在値)   | -             | TN000 - TN511   |                  |                          |
| カウンタ(現在値)1 | -             | CN000 - CN199   |                  | 4                        |
| カウンタ(現在値)2 | -             | CN200 - CN255   |                  | 5                        |
| データレジスタ    | -             | D0000 - D7999   |                  | Bit F 6                  |
| 特殊データレジスタ  | -             | D8000 - D8511   |                  | Bit F 3                  |
| 拡張レジスタ     | -             | R00000 - R32767 |                  | <sub>в і т</sub> F       |

ワードアドレスは、20(8進数)で割り切れる値のみ指定できます。
 例:X0、X20、X40・・・X360

2 接続機器で入力端子が割り付けられているアドレスには表示器からの書き込みができません。

- 3 書込み禁止または、使用不可(システム使用)のアドレスが存在します。これらのアドレスに書込みを行うと、接続機器が正常に動作しない可能性があります。
- 4 カウンタ(現在値)1とカウンタ(現在値)2のワードアドレスは連続するアドレスではありません。カウンタ(現在値)1とカウンタ(現在値)2をまたぐワードアドレスを設定しないでください。
  例えば CN199 から2ワード以上の読み書きを行うとエラーになります。
- 5 CN200 ~ CN255 のデータ長は 32 ビットです。
- 6 データレジスタと特殊データレジスタのワードアドレスは連続するアドレスではありません。 データレジスタと特殊データレジスタをまたぐワードアドレスを設定しないでください。 例えば D7999 から 2 ワード以上の読み書きを行うとエラーになります。

MEMO ・ システムデータエリアについては GP-Pro EX リファレンスマニュアルを参照してく ださい。

- 参照 : GP-Pro EX リファレンスマニュアル「LS エリア ( ダイレクトアクセス方式専 用エリア )」
- 表中のアイコンについてはマニュアル表記上の注意を参照してください。

「塗」「表記のルール」

# 6 デバイスコードとアドレスコード

デバイスコードとアドレスコードはデータ表示器などのアドレスタイプで「デバイスタイプ&アドレス」を設定している場合に使用します。

| デバイス       | デバイス名 | デバイスコード<br>(HEX) | アドレスコード                |  |
|------------|-------|------------------|------------------------|--|
| 入力リレー      | Х     | 0080             | ワードアドレス÷20(8 進数)<br>の値 |  |
| 出力リレー      | Y     | 0081             | ワードアドレス÷20(8 進数)<br>の値 |  |
| 補助リレー      | М     | 0082             | ワードアドレス÷16の値           |  |
| 特殊補助リレー    | М     | 0083             | ワードアドレス÷16の値           |  |
| ステート       | S     | 0087             | ワードアドレス÷16の値           |  |
| タイマ(現在値)   | TN    | 0060             | ワードアドレス                |  |
| カウンタ(現在値)1 | CN    | 0061             | ワードアドレス                |  |
| カウンタ(現在値)2 | CN    | 0064             | ワードアドレス                |  |
| データレジスタ    | D     | 0000             | ワードアドレス                |  |
| 特殊データレジスタ  | D     | 0001             | ワードアドレス                |  |
| 拡張レジスタ     | R     | 000F             | ワードアドレス                |  |

## 7 エラーメッセージ

エラーメッセージは表示器の画面上に「番号:機器名:エラーメッセージ(エラー発生箇所)」のよう に表示されます。それぞれの内容は以下のとおりです。

| 項目       | 内容                                                                                                    |
|----------|----------------------------------------------------------------------------------------------------|
| 番号       | エラー番号                                                                                                    |
| 機器名      | エラーが発生した接続機器の名称。接続機器名は GP-Pro EX で設定する接続機器<br>の名称です。(初期値 [PLC1])                                                                                                    |
| エラーメッセージ | 発生したエラーに関するメッセージを表示します。                                                                                                    |
| エラー発生箇所  | エラーが発生した接続機器の IP アドレスやデバイスアドレス、接続機器から受信したエラーコードを表示します。<br>MEMO<br>• IP アドレスは「IP アドレス (10 進数):MAC アドレス (16 進数)」のように表示<br>されます。<br>• デバイスアドレスは「アドレス:デバイスアドレス」のように表示されます。<br>• 受信エラーコードは「10 進数[16 進数]」のように表示されます。 |

エラーメッセージの表示例

「RHAA035:PLC1: 書込み要求でエラー応答を受信しました ( 受信エラーコード :2[02H])」

| MEMO | • 受信したエラーコードの詳細は、接続機器のマニュアルを参照してください。  |   |
|------|----------------------------------------|---|
|      | ・ ドライバ共通のエラーメッセージについては「保守/トラブル解決ガイド」の「 | 表 |
|      | 示器で表示されるエラー」を参照してください。                 |   |

### 接続機器特有のエラーコード

| エラーコード | 内容                                                                                                    |  |
|--------|----------------------------------------------------------------------------------------------------|--|
| 0x57   | デバイスの最大点数を超えています。                                                                                                    |  |
| 0x58   | デバイス範囲が不正です。                                                                                                    |  |
| 0x5B   | 以下の通信が不正です。<br>• パケットに格納された PC 番号が 0xFF 以外です。<br>• PLC - Ethernet モジュール間の通信が不正です。<br>• PLC の状態が CPU ERROR または PROG ERROR です。 |  |